|   | Test Plan for Oracle Database & Grid Infrastructure 12c                                                        | Release 1 - 12.1.0.2.0                                                                                                    |     |
|---|----------------------------------------------------------------------------------------------------|----------------------------------------------------------------------------------------------------|-----|
| # | Test Description/Procedure                                                                                     | Expected Results/Notes                                                                                                    | P/F |
| 1 | Check & Test Clusterware.                                                                                      |                                                                                                    |     |
| A | Check: Log & Trace Files.                                                                                      | Clusterware ADR_HOME is: /u01/app/grid/diag/<br>Check for errors/warnings in these files.                                                                                                    |     |
|   | Clusterware alert log:<br>\$ADR_HOME/crs/ <hostname>/crs/trace/alert.log</hostname>                            |                                                                                                    |     |
|   | Listener log files:<br>\$ADR_HOME/tnslsnr/ <hostname>/<listener>/trace/listener<br/>.log</listener></hostname> |                                                                                                    |     |
|   | CRS process trace files:<br>\$ADR_HOME/crs/ <hostname>/crs/trace/*</hostname>                                  |                                                                                                    |     |
| В | Check: Resource TARGET & STATE columns.                                                                        | Check for TARGET ONLINE and STATE OFFLINE combinations.                                                                                                    |     |
|   | As grid user, run:<br>crs_stat -t<br>crsctl status resource -t                                                 |                                                                                                    |     |
| С | Check: Cluster Verification.<br>As grid user, run:<br>crsctl check cluster -all                                | All nodes should return:<br>CRS-4537: Cluster Ready Services is online<br>CRS-4529: Cluster Synchronization Services is online<br>CRS-4533: Event Manager is online                                                                                                    |     |
| D | Check: CRS Verification.                                                                                       | All nodes should return:                                                                                                    |     |
|   | As grid user, run on each node:<br>crsctl check crs                                                            | CRS-4638: Oracle High Availability Services is online<br>CRS-4537: Cluster Ready Services is online<br>CRS-4529: Cluster Synchronization Services is online<br>CRS-4533: Event Manager is online                                                                                                    |     |
| Ε | Check: CTSS.                                                                                                   | All nodes should return:                                                                                                    |     |
|   | As grid user, run on each node:<br>crsctl check ctss                                                           | mode.<br>CRS-4702: Offset (in msec): 0                                                                                                    |     |
| F | Check: DNS.<br>As grid user, run on each node:<br>crsctl query dns -servers                                    | All nodes should return:<br>CRS-10018: the following configuration was found on the system:<br>CRS-10019: There are 1 domains in search order. They are:<br>(your-domain-name)<br>CRS-10022: There are 1 name servers. They are:<br>(IP-of-your-DNS-server(s))<br>CRS-10020: number of retry attempts for name lookup is: 4<br>CRS-10021: timeout for each name lookup is: 5 |     |

| # | Test Description/Procedure                                      | Expected Results/Notes                                                         | P/F |
|---|-----------------------------------------------------------------|--------------------------------------------------------------------------------|-----|
| 1 | Check & Test Clusterware.                                       |                                                                                |     |
| G | Check: Votedisk(s).                                             | Command should return valid locations of all the Votedisks.                    |     |
|   | As grid user, run:                                              |                                                                                |     |
|   | crsctl query css votedisk                                       |                                                                                |     |
|   | Verify locations using OS or ASM commands.                      |                                                                                |     |
| Н | Check: OCR File(s).                                             | Running the ocrcheck command as root also checks for OCR logical corruption.   |     |
|   |                                                                 | Commands should return valid locations of all OCR files.                       |     |
|   | As grid user, run:                                              |                                                                                |     |
|   | ocrcheck -details                                               |                                                                                |     |
|   |                                                                 |                                                                                |     |
|   | Verify using OS or ASM commands.                                |                                                                                |     |
| Ι | Check: OCR Backups.                                             | OCR backups are taken every 4 hours. Check for them on any node if the cluster |     |
|   |                                                                 | has been up and running long enough.                                           |     |
|   | As grid user, run:                                              | Command should list valid OCR backup files.                                    |     |
|   | ocrconfig -showbackup                                           |                                                                                |     |
|   | Verify backup files using OS commands.                          |                                                                                |     |
| J | Check: OLR.                                                     | On each node check the location specified in the olr.loc file agrees with the  |     |
|   |                                                                 | output returned by the ocrcheck command.                                       |     |
|   | As grid user, run on each node:                                 |                                                                                |     |
|   | cat /etc/oracle/olr.loc                                         |                                                                                |     |
|   | ocrcheck -local -config                                         |                                                                                |     |
|   | Verify the OLR file exists using OS commands.                   |                                                                                |     |
| К | Check: GPnP.                                                    | The profile.xml can view viewed with Firefox.                                  |     |
|   |                                                                 | Check the configuration information it contains looks correct.                 |     |
|   | Check for the existence of the GPnP profile XML file on each    |                                                                                |     |
|   | node. Default location is:                                      |                                                                                |     |
|   | \$GI_HOME/gpnp/ <hostname>/profiles/peer/profile.xml</hostname> |                                                                                |     |

| # | Test Description/Procedure                                                          | Expected Results/Notes                                                                                                    | P/F |
|---|-------------------------------------------------------------------------------------|----------------------------------------------------------------------------------------------------|-----|
| 1 | Check & Test Clusterware.                                                           |                                                                                                    |     |
| L | Check: SCAN VIPs.<br>As grid user, run:<br>srvctl status scan<br>srvctl config scan | The LISTENER_SCANn listeners are distributed around the cluster nodes and run<br>on the SCAN VIPs. Verify they are running on the nodes and IPs reported by the<br>srvctl commands.                                                                                                    |     |
|   | Then verify the output at the OS level using:<br>ps -ef   grep SCAN                 | The output from status scan should look like this:<br>SCAN VIP scan1 is enabled<br>SCAN VIP scan1 is running on node <hostname><br/>etc.</hostname>                                                                                                    |     |
|   |                                                                                     | The output from config scan should look like this:<br>SCAN name: <scan-name>.<your-domain-name>, Network: 1<br/>Subnet IPv4: xxx.xxx.0.0/255.255.255.0/eth0, static<br/>Subnet IPv6:<br/>SCAN 0 IPv4 VIP: <scan-ip-address><br/>SCAN VIP is enabled.<br/>SCAN VIP is individually enabled on nodes:<br/>SCAN VIP is individually disabled on nodes:<br/>etc.</scan-ip-address></your-domain-name></scan-name> |     |
| М | Check: Node VIPs.                                                                   | The output should look like this:                                                                                                    |     |
|   | As grid user, run:<br>srvctl status vip -node <hostname></hostname>                 | VIP <hostname>-vip.<your-domain-name> is enabled<br/>VIP <hostname>-vip.<your-domain-name> is running on node:<br/><hostname></hostname></your-domain-name></hostname></your-domain-name></hostname>                                                                                                    |     |
|   | Then verify the status of each VIP by using ping.                                   |                                                                                                    |     |
| Ν | Check: Nodeapps.                                                                    | Nodeapps is made up of the VIPs, the network & the Oracle Notification Service                                                                                                    |     |
|   | As grid user, run:<br>srvctl status nodeapps                                        | (ONS). The output should look like this:<br>VIP <hostname>-vip.<your-domain-name> is enabled<br/>VIP <hostname>-vip.<your-domain-name> is running on node:<br/><hostname><br/>(repeated for each VIP)</hostname></your-domain-name></hostname></your-domain-name></hostname>                                                                                                    |     |
|   |                                                                                     | Network is enabled<br>Network is running on node: <hostname><br/>(repeated for each node)</hostname>                                                                                                    |     |
|   |                                                                                     | ONS is enabled<br>ONS daemon is running on node: <hostname><br/>(repeated for each node)</hostname>                                                                                                    |     |
| 0 | Check: Node Participation.                                                          | -n: print node name and node number                                                                                                    |     |
|   | As grid user, run:                                                                  | -s : node status (active) inactive)                                                                                                    |     |
|   | olsnodes -n -i -s -t -a                                                             | -t : node type (pinned   unpinned)                                                                                                    |     |
|   |                                                                                     | -a : node role (hub   leaf)                                                                                                    |     |
|   |                                                                                     | Verify the output reports the correct information.                                                                                                    |     |

| # | Test Description/Procedure                                                               | Expected Results/Notes                                                                                                    | P/F |
|---|------------------------------------------------------------------------------------------|----------------------------------------------------------------------------------------------------|-----|
| 1 | Check & Test Clusterware.                                                                |                                                                                                    |     |
| Р | Test: Unplanned SCAN Listener Termination.                                               | New connections via SQL*Plus should succeed and the SCAN Listener process should be re-started automatically.                                                   |     |
|   | As the root user, pick any SCAN Listener process id:<br>ps -ef   grep SCAN               | Note the process id of the new SCAN Listener process, then verify the re-start of that process in the SCAN listener alert log.                                  |     |
|   | Kill the process id of your selected SCAN Listener:<br>kill -9 <process_id></process_id> |                                                                                                    |     |
| Q | Test: CRSD Process Termination.                                                          | The crsd.bin process should be re-started automatically.                                                                                                    |     |
|   | As the root user, locate the crsd process:<br>ps -ef   grep crsd.bin   grep -v grep      | Note the process id of the new crsd.bin process, then verify the re-start of that process id in the Clusterware alert log.                                      |     |
|   | Kill the process id of crsd.bin<br>kill -9 <process_id></process_id>                     |                                                                                                    |     |
| R | Test: EVMD Process Termination.                                                          | The evmd.bin process should be re-started automatically.<br>Note the process id of the new crsd.bin process, then verify the re-start of that                   |     |
|   | As the root user, locate the crsd process:<br>ps -ef   grep evmd.bin   grep -v grep      | process id in the Clusterware alert log.                                                                                                    |     |
|   | Kill the process id of evmd.bin                                                          |                                                                                                    |     |
|   | kill -9 <process_id></process_id>                                                        |                                                                                                    |     |
| S | Test: CSSD Process Termination.                                                          | The node will reboot itself. Its cluster resources should migrate to the surviving node(s). After the rebooted node comes back online, cluster resources should |     |
|   | As the root user, locate the crsd process:<br>ps -ef   grep ocssd.bin   grep -v grep     | migrate back to it. The ora.cvu resource will stay OFFLINE/OFFLINE.                                                                                             |     |
|   | Kill the process id of ocssd.bin<br>kill -9 <process_id></process_id>                    |                                                                                                    |     |

| # | Test Description/Procedure                                                                                                    | Expected Results/Notes                                                                                                    | P/F |
|---|----------------------------------------------------------------------------------------------------|----------------------------------------------------------------------------------------------------|-----|
| 2 | Check & Test ASM.                                                                                                    |                                                                                                    |     |
| A | Check: Log & Trace Files.<br>ASM alert log:<br>\$ADR_HOME/asm/+asm/ <asm_instance>/trace/alert_<asm_instance>.log</asm_instance></asm_instance>                                                                                                    | Clusterware ADR_HOME is: /u01/app/grid/diag.<br>Check for errors/warnings in these files.                                                                                                    |     |
| В | Check: ASM Instances.<br>As grid user, run:<br>srvctl status asm<br>Verify by logging in to ASM instance on each node using SQL*Plus<br>or ASMCMD:<br>sqlplus / as sysasm<br>asmcmd                                                                                                    | The output should look like this:<br>ASM is running on <hostname1>, <hostname2>,, <hostnamen><br/>Logins to the ASM instance should be successful with no errors.</hostnamen></hostname2></hostname1>                            |     |
| С | <pre>Check: ASM Diskgroups. As grid user, run: echo "select name from v\\$asm_diskgroup;"   sqlplus -s / as sysasm Then for each ASM Diskgroup name returned, run: for dg in <dg_name1> <dg_name2> <dg_namen> &gt; do &gt; srvctl status diskgroup -diskgroup \${dg} -detail &gt; done</dg_namen></dg_name2></dg_name1></pre> | <pre>The output should look like this:<br/>Disk Group <dg_name1> is running on <hostname1>, <hostname2>,<br/>Disk Group <dg_name1> is enabled<br/>(repeats for each DG_NAME)</dg_name1></hostname2></hostname1></dg_name1></pre> |     |
| D | Check: ASM Diskgroup Metadata.<br>Log into the ASM instance using SQL*Plus then run:<br>ALTER DISKGROUP <dg_name> CHECK ALL;<br/>or<br/>Log into ASMCMD then run:<br/>chkdg <db_name></db_name></dg_name>                                                                                                    | If there are no errors SQL*Plus and ASMCMD will return:<br>Diskgroup altered.                                                                                                    |     |

| # | Test Description/Procedure                                                                                                    | Expected Results/Notes                                                                                                    | P/F |
|---|----------------------------------------------------------------------------------------------------|----------------------------------------------------------------------------------------------------|-----|
| 2 | Check & Test ASM.                                                                                                    |                                                                                                    |     |
| Е | Check: ASM Disks.                                                                                                    | Verify all configured ASM Disks are visible via the ASM instance or ASMCMD.                                                                                                    |     |
| L | As grid user, run:<br>In SQL*Plus:<br>select dg.name DG,<br>d.name Disk,<br>decode (d.GROUP_NUMBER,<br>0,'Unallocated',<br>'In Use') State,<br>d.path<br>from v\$asm_disk d<br>left outer join<br>v\$asm_diskgroup dg<br>on dg.group_number = d.group_number<br>order by<br>dg.name, |                                                                                                    |     |
|   | d.path;<br>or                                                                                                    |                                                                                                    |     |
|   | In ASMCMD:                                                                                                    |                                                                                                    |     |
|   | lsdskdiscovery                                                                                                    |                                                                                                    |     |
| F | Check: ASM Clients.<br>As grid user, on each node run:                                                                                                    | All nodes apart from one should list the names of the ASM Diskgroups the local<br>node's database instance(s) are using, along with a row for DB_NAME +ASM<br>which will be using the ASM Diskgroup where the Votedisk(s) and OCR file(s)<br>are located. All these rows should show a STATUS of CONNECTED. |     |
|   | <pre>c.INSTANCE_NAME,<br/>c.DB_NAME,<br/>c.CLUSTER_NAME,<br/>c.STATUS<br/>from v\$asm_client c,<br/>v\$asm_diskgroup dg<br/>where c.GROUP_NUMBER = dg.GROUP_NUMBER<br/>order by<br/>c.DB_NAME;</pre>                                                                                 | The one exception will be the node where the GIMR database is running. An additional database with DB_NAME _mgmtdb and instance name -MGMTDB should be displayed also with a STATUS of CONNECTED.                                                                                                    |     |
| G | Test: Unplanned ASM Instance Termination.<br>As the root user, locate the ASM instance pmon process:<br>ps -ef   grep pmon   grep -v grep<br>Kill the process id of ocssd bin                                                                                                    | This should abort both the ASM instance and any connected RDBMS instance clients. The ASM instance failure should be detected and re-started, followed by the RDBMS instance(s) re-starting.                                                                                                    |     |
|   | kill -9 <pre>process_id&gt;</pre>                                                                                                    |                                                                                                    |     |

| # | Test Description/Procedure                                                      | Expected Results/Notes                                                                                                    | P/F |
|---|---------------------------------------------------------------------------------|----------------------------------------------------------------------------------------------------|-----|
| 2 | Check & Test ASM.                                                               |                                                                                                    |     |
| Н | Test: Add an ASM Disk to an ASM Diskgroup.                                      | This should cause an ASM Diskgroup rebalance operation. If the rebalance is taking too long, the ASM Diskgroup power setting can be changed to a higher                                                                     |     |
|   | As grid user:                                                                   | value (up to 11):                                                                                                    |     |
|   | Locate an unallocated ASM Disk:                                                 |                                                                                                    |     |
|   |                                                                                 | <pre>alter diskgroup <dg_name> rebalance power <new_power_level>;</new_power_level></dg_name></pre>                                                                                                    |     |
|   | <pre>select dg.name,</pre>                                                      | The alter diskgroupadd disk command should return to the SQL prompt after a few moments displaying this message:                                                                                                    |     |
|   | irom vşasm_disk d<br>left outer join<br>v\$asm_diskgroup dg                     | Diskgroup altered.                                                                                                    |     |
|   | <pre>on dg.group_number = d.group_number order by     d.path;</pre>             | The rebalance operation could continue for some time depending upon how full<br>the existing ASM Diskgroup's disks were. When the rebalance operation<br>completes, the associated rows in V\$ASM_OPERATION will be deleted |     |
|   | Add an unallocated ASM Disk to an existing ASM Diskgroup:                       | automatically.                                                                                                    |     |
|   | alter diskgroup <dg_name> add disk '<asm_disk_path>';</asm_disk_path></dg_name> |                                                                                                    |     |
|   | In another session, query V\$ASM_OPERATION:                                     |                                                                                                    |     |
|   | select GROUP_NUMBER,                                                            |                                                                                                    |     |
|   | OPERATION,                                                                      |                                                                                                    |     |
|   | POWER,                                                                          |                                                                                                    |     |
|   | EST BATE.                                                                       |                                                                                                    |     |
|   | EST MINUTES                                                                     |                                                                                                    |     |
|   | from v\$asm_operation;                                                          |                                                                                                    |     |

| # | Test Description/Procedure                                                                            | Expected Results/Notes                                                                                                    | P/F |
|---|----------------------------------------------------------------------------------------------------|----------------------------------------------------------------------------------------------------|-----|
| 2 | Check & Test ASM.                                                                                     |                                                                                                    |     |
| I | Test: Drop an ASM Disk from an ASM Diskgroup.                                                         | This should cause an ASM Diskgroup rebalance operation. If the rebalance is taking too long, the ASM Diskgroup power setting can be changed to a higher                                                                                                    |     |
|   | As grid user:                                                                                         | value (up to 11):                                                                                                    |     |
|   | Locate the name of the ASM Disk you wish to drop:                                                     |                                                                                                    |     |
|   |                                                                                                    | alter diskgroup <dg_name> rebalance</dg_name>                                                                                                    |     |
|   | <pre>select dg.name,</pre>                                                                            | The alter diskgroupdrop disk command should return to the SQL prompt<br>after a few moments, but the rebalance operation could continue for some<br>time depending upon how much data was on the dropped ASM Disk. When the<br>rebalance operation completes, the associated rows in V\$ASM_OPERATION will<br>be deleted automatically. |     |
|   | Drop the ASM Disk:                                                                                    |                                                                                                    |     |
|   | alter diskgroup <dg_name> drop disk <asm_disk_name>;</asm_disk_name></dg_name>                        |                                                                                                    |     |
|   | In another session, query V\$ASM_OPERATION:                                                           |                                                                                                    |     |
|   | <pre>select GROUP_NUMBER,<br/>OPERATION,<br/>POWER,<br/>EST_WORK,<br/>EST_RATE,<br/>EST_MINUTES</pre> |                                                                                                    |     |
|   | IIOM VPASM_OPERALION;                                                                                 |                                                                                                    |     |

| # | Test Description/Procedure                                                                    | Expected Results/Notes                                                                                                    | P/F |
|---|-----------------------------------------------------------------------------------------------|----------------------------------------------------------------------------------------------------|-----|
| 2 | Check & Test ASM.                                                                             |                                                                                                    |     |
| J | Test: Undrop an ASM Disk.                                                                     | After the Alter DISKGROUPDROP DISK command, the STATE column for that ASM Disk in the V\$ASM_DISK view should show DROPPING.  |     |
|   | As grid user:                                                                                 |                                                                                                    |     |
|   | Locate the name of the ASM Disk you wish to drop:                                             | After the Alter DISKGROUPUNDROP DISKS command, the STATE column for that ASM Disk in the V\$ASM DISK view should show NORMAL. |     |
|   | <pre>select dg.name,<br/>d.name,<br/>decode(d.GROUP_NUMBER,0,'Unallocated'),<br/>d.path</pre> |                                                                                                    |     |
|   | from v\$asm_disk d<br>left outer join<br>v\$asm_diskgroup dg                                  |                                                                                                    |     |
|   | <pre>on dg.group_number = d.group_number order by     d.path;</pre>                           |                                                                                                    |     |
|   | Drop the ASM Disk:                                                                            |                                                                                                    |     |
|   | alter diskgroup <dg_name> drop disk <asm_disk_name>;</asm_disk_name></dg_name>                |                                                                                                    |     |
|   | Undrop the ASM Disk:                                                                          |                                                                                                    |     |
|   | alter diskgroup <dg_name> undrop disks;</dg_name>                                             |                                                                                                    |     |

| Test Description/Procedure                                                                                                    | Expected Results/Notes                                                                                                    | P/F                                                                                                    |
|----------------------------------------------------------------------------------------------------|----------------------------------------------------------------------------------------------------|----------------------------------------------------------------------------------------------------|
| Check & Test ASM.                                                                                                    |                                                                                                    |                                                                                                    |
| Test: Add an ASM Diskgroup.                                                                                                    | The command should respond with:                                                                                                    |                                                                                                    |
| <pre>As grid user, run:<br/>Locate unallocated ASM Disks:<br/>select dg.name,</pre>                                                                                                    | Diskgroup created.<br>Verify the existence of the ASM Diskgroup using SQL*Plus or ASMCMD.                                                                  |                                                                                                    |
| or in ASMCMD:<br>lsdg                                                                                                    |                                                                                                    |                                                                                                    |
| Test: Drop an ASM Diskgroup.<br>As grid user, run:<br>drop diskgroup <new_dg_name>;<br/>Check the remaining ASM Diskgroup in SQL*Plus:<br/>select group_number, name<br/>from v\$asm_diskgroup;<br/>or in ASMCMD:</new_dg_name> | The command should respond with:<br>Diskgroup dropped.<br>Verify the ASM Diskgroup has been dropped and the ASM Disks returned to the<br>unallocated pool. |                                                                                                    |
|                                                                                                    | Test Description/Procedure<br>Check & Test ASM.<br>Test: Add an ASM Diskgroup.<br>As grid user, run:<br>Locate unallocated ASM Disks:<br>select dg.name,   | Test Doscription/Procedure       Expected Results/Notes         Check & Test Add an ASM Diskgroup.       The command should respond with:         Test Add an ASM Diskgroup.       The command should respond with:         Locate unallocated ASM Disks:       Select dg.name,<br>dcoode(d.GROUP_NUMBER, 0, 'Unallocated'),<br>d.gath<br>from v9asm_diskgroup dg       Diskgroup created.         Verify the existence of the ASM Diskgroup using SQL*Plus or ASMCMD.       Verify the existence of the ASM Diskgroup using SQL*Plus or ASMCMD.         or dg.group_number = d.group_number       ode of the diskgroup dg       Verify the existence of the ASM Diskgroup using SQL*Plus or ASMCMD.         or caste diskgroup <nem_dc_name><br/>oxternal redundancy<br/>disk * (UNALLOCATED_DISK_PATHS*;<br/>* UNALLOCATED_DISK_PATHS*;       The command should respond with:         Check the new ASM Diskgroup in SQL*Plus:<br/>select group_number, name<br/>from v9asm_diskgroup;       The command should respond with:         Diskgroup droup_ot dker_Dd_NAME&gt;;       Diskgroup drouped.         Check the remaining ASM Diskgroup in SQL*Plus:<br/>select group_number, name<br/>from v9asm_diskgroup;       The command should respond with:         Diskgroup drouped.       Verify the ASM Diskgroup has been dropped and the ASM Disks returned to the<br/>unallocated pool.         or in ASMCMD:<br/>ladg       Verify the ASM Diskgroup has been dropped and the ASM Disks returned to the<br/>unallocated pool.</nem_dc_name> |

| # | Test Description/Procedure                                                                                                    | Expected Results/Notes                                                                                                    | P/F |
|---|----------------------------------------------------------------------------------------------------|----------------------------------------------------------------------------------------------------|-----|
| 3 | Check & Test Databases & Instances.                                                                                                    |                                                                                                    |     |
| A | Check: GIMR Database Instance Log File.<br>Instance alert log:<br><pre>\$ADR_HOME/rdbms/_mgmtdb/-MGMTDB/trace/alert MGMTDB.log</pre>                                                                                                    | The -MGMTDB instance only runs on one node at a time within the cluster.<br>Clusterware ADR_HOME is: /u01/app/grid/diag.<br>Check for errors/warnings in these files.                                                                                                    |     |
| В | Check: User Database Instance Log File.<br>Instance alert log:<br>\$ADR_HOME/rdbms/ <db_name>/<inst_name>/trace/alert_<inst_name>.log</inst_name></inst_name></db_name>                                                                                                    | Database ADR_HOME is: /u01/app/oracle/diag.<br>Check for errors/warnings in these files.                                                                                                    |     |
| С | Check: User RAC Database & Instance.<br>As oracle user, run:<br>srvctl status database -d <db_name></db_name>                                                                                                    | The output should look like this:<br>Instance <inst_name1> is running on node <hostname1><br/>Instance <inst_name2> is running on node <hostname2><br/>Instance <inst_name2> is running on node <hostnamen></hostnamen></inst_name2></hostname2></inst_name2></hostname1></inst_name1>                                                                                                    |     |
| D | <pre>Check: User RAC Database DBVERIFY. As oracle user, find the list of database datafiles: select name from v\$datafile; For each datafile returned, run: dbv parfile=dbv_parfile.txt where dbv_parfile.txt contains: FILE='<path-to-datafile' logfile="&lt;path-to-logfile"> FEEDBACK=10 USERID=<dba_userid>/<dba_passwd></dba_passwd></dba_userid></path-to-datafile'></pre> | This assumes the database block size is 8K and that the whole file should be<br>verified.<br>Examine the logfile for errors.                                                                                                    |     |
| E | Test: Unplanned GIMR Listener Termination.<br>As root user:<br>Find the process id of the MGMTLSNR process:<br>ps -ef   grep -v grep   grep MGMTLSNR<br>Then run:<br>kill -9 <process_id><br/>As grid user, verify the running listener:<br/>lsnrctl status MGMTLSNR</process_id>                                                                                                | The failure is detected and the listener re-started.<br>The Isnrctl status command should return output similar to this:<br>Services Summary<br>Service "-MGMTDBXDB" has 1 instance(s).<br>Instance "-MGMTDB", status READY, has 1 handler(s) for this<br>service<br>Service "_mgmtdb" has 1 instance(s).<br>Instance "-MGMTDB", status READY, has 1 handler(s) for this<br>service<br>Service "cluster1" has 1 instance(s).<br>Instance "-MGMTDB", status READY, has 1 handler(s) for this<br>service |     |

| # | Test Description/Procedure                              | Expected Results/Notes                                                           | P/F |
|---|---------------------------------------------------------|----------------------------------------------------------------------------------|-----|
| 3 | Check & Test Databases & Instances.                     |                                                                                  |     |
| F | Test: Unplanned GIMR Instance Termination.              | The failure is detected and the instance re-started on the same node.            |     |
|   | As root user:                                           |                                                                                  |     |
|   | Find the process id of the -MGMTDB pmon process:        |                                                                                  |     |
|   | ps -ef   grep -v grep   grep pmon                       |                                                                                  |     |
|   | Then run:                                               |                                                                                  |     |
|   | kill -9 <process_id></process_id>                       |                                                                                  |     |
|   | As grid user verify the MGMTDR instance has re-started: |                                                                                  |     |
|   | ps -ef   grep -v grep   grep pmon                       |                                                                                  |     |
|   |                                                         |                                                                                  |     |
|   | Check the instance re-registers with the MGMTLSNR:      |                                                                                  |     |
| G | Test: Unplanned User Instance Termination               | The cluster should re-configure with services moving to surviving instances on   |     |
| U | rest. Onplanned oser instance remination.               | other nodes. Any client connections should fail over to surviving instances. A   |     |
|   | As root user:                                           | surviving instance should perform instance recovery (rolling back uncommitted    |     |
|   | Find the process id of a user instance pmon process:    | transactions for the failed instance). The failed instance should be re-started, |     |
|   | ps -ef   grep -v grep   grep pmon                       | followed by a cluster re-configuration with services moving back to the re-      |     |
|   |                                                         | started instance.                                                                |     |
|   | Then run:                                               |                                                                                  |     |
|   | kill -9 <process_id></process_id>                       |                                                                                  |     |
|   | Check the cluster re-configurations with:               |                                                                                  |     |
|   | crsctl status resource -t                               |                                                                                  |     |

| # | Test Description/Procedure                                                     | Expected Results/Notes                                                             | P/F |
|---|--------------------------------------------------------------------------------|------------------------------------------------------------------------------------|-----|
| 3 | Check & Test Databases & Instances.                                            |                                                                                    |     |
| Н | Test: Restart User RAC Database.                                               | The ${\tt srvctl stop}$ command will shutdown all the RAC database's instances. It |     |
|   |                                                                                | waits until the last instance is down, then returns to an OS prompt.               |     |
|   | As oracle user, run:                                                           |                                                                                    |     |
|   | SIVELI SLOP GALADASE -G <db_name></db_name>                                    | The srvct1 start command will re-start all the RAC database's instances. It        |     |
|   | Verify the instances are down:                                                 | waits until all the instances have re-started, re-registered with the various      |     |
|   | ps -ef   grep -v grep   grep pmon                                              | isteners and updated the OCK mets).                                                |     |
|   |                                                                                |                                                                                    |     |
|   | Re-start the database:<br>srvctl_start_databased <db_name></db_name>           |                                                                                    |     |
|   |                                                                                |                                                                                    |     |
|   | Verify the instances are up:                                                   |                                                                                    |     |
|   | ps -ef   grep -v grep   grep pmon                                              |                                                                                    |     |
|   | Verify the OCR has been updated:                                               |                                                                                    |     |
|   | As grid user, run:                                                             |                                                                                    |     |
|   | crsctl status resource -t                                                      |                                                                                    |     |
| Ι | Test: Planned User Instance Shutdown.                                          | The srvctl command takes the named instance offline, then shuts it down. All       |     |
|   |                                                                                | other cluster resources running on the affected node should remain up and          |     |
|   | As oracle user, run:                                                           | running.                                                                           |     |
|   | SIVELI SLOP INSLANCE -Q <db_name> -I <instance_name></instance_name></db_name> |                                                                                    |     |
|   | Verify the instance is stopped:                                                |                                                                                    |     |
|   | crsctl status resource -t                                                      |                                                                                    |     |

| # | Test Description/Procedure                                                                                                    | Expected Results/Notes                                                                                                    | P/F |
|---|----------------------------------------------------------------------------------------------------|----------------------------------------------------------------------------------------------------|-----|
| 3 | Check & Test Databases & Instances.                                                                                                    |                                                                                                    |     |
| J | Test: User Session TAF.                                                                                                    | Configure a client tnsnames.ora file to include an entry for the RAC database:                                                                                                    |     |
|   | As oracle user, connect to an instance using the<br><connect-string-name>:<br/>sqlplus <user>/<pwd>@<connect-string-name><br/>select instance_name from v\$instance;</connect-string-name></pwd></user></connect-string-name> | <pre><connect-string-name> =  (DESCRIPTION =    (ADDRESS = (PROTOCOL = TCP)             (HOST = <cluster-scan-name>.<domain-name>)             (PORT = 1521))    (CONNECT DATA =</domain-name></cluster-scan-name></connect-string-name></pre> |     |
|   | <pre>In another session, run:<br/>srvctl stop instance -d <db_name> -I <instance_name></instance_name></db_name></pre>                                                                                                    | <pre>(SERVER = DEDICATED) (SERVICE_NAME = <service-name>) (FAILOVER_MODE =     (TYDE=SESSION)</service-name></pre>                                                                                                    |     |
|   | <pre>In SQL*Plus session, run:<br/>select instance_name from v\$instance;</pre>                                                                                                    | (TIPE-SESSION)<br>(METHOD=BASIC)<br>(RETRIES=10)<br>(DELAY=10)<br>)<br>)                                                                                                    |     |
|   |                                                                                                    | After the instance you originally connected to is shutdown, your session should transition to a surviving instance.                                                                                                    |     |

| # | Test Description/Procedure                                                                                                    | Expected Results/Notes                                                                                                    | P/F |
|---|----------------------------------------------------------------------------------------------------|----------------------------------------------------------------------------------------------------|-----|
| 4 | Test System & Cluster.                                                                                                    |                                                                                                    |     |
| A | Test: Node Reboot.<br>As root user, run:<br>reboot<br>As grid user, monitor the cluster re-configuration:<br>crsctl status resource -t                                                                                                    | Reboot all nodes one at a time.<br>Review the transition of processes to running nodes.<br>The rebooted node's VIP, SCAN VIP(s), SCAN Listener(s) and Services fail over to<br>another node.<br>Ensure rebooted node comes back online and re-starts the correct processes.<br>Review the transition of processes back to the rebooted node.                                                                                                    |     |
| В | Test: Node Restart.<br>As root user, run:<br>shutdown -h now<br>As grid user, monitor the cluster re-configuration:<br>crsctl status resource -t<br>Once the cluster re-configuration has completed with the node<br>shutdown, re-start it.                                                                                                    | Review the transition of processes to running nodes.<br>The shutdown node's VIP, SCAN VIP(s), SCAN Listener(s) and Services fail over<br>to another node and stay there. After the shutdown node has re-started, the<br>VIP, SCAN VIP(s), SCAN Listener(s) and Services should transition back to the<br>newly started up node.                                                                                                    |     |
| C | Test: Cluster Restart.<br>As root user, run:<br>cd \$GI_HOME/bin<br>./crsctl stop cluster -all<br>Wait for control to return to the OS prompt, then:<br>./crsctl check cluster -all<br>To re-start the cluster, run:<br>./crsctl start cluster -all<br>To verify all processes and GI resources are back online:<br>./crsctl status resource -t | Grid Infrastructure home GI_HOME is /u01/app/12.1.0/grid.<br>The crsctl stop command should generate dozens on messages beginning with<br>CRS-nnnn with text including:<br>"Attempting to stop ' <gi resource="">' on <node>"<br/>"Stop of <gi resource=""> on <node> succeeded"<br/>Once control returns to the OS prompt, the check cluster command should<br/>return this output for each node in the cluster:<br/><node>:<br/>CRS-4535: Cannot communicate with Cluster Ready Services<br/>CRS-4530: Communications failure contacting Cluster<br/>Synchronization Services daemon<br/>CRS-4534: Cannot communicate with Event Manager<br/>The output of messages from the crsctl start command are fewer in<br/>number, but following a similar format to the stop messages. The MGMTDB<br/>database comes back online after all the other GI resources have been re-<br/>started. This is followed by the RAC database coming back online. Note, GI<br/>resources will not necessarily re-start on the same nodes on which they were<br/>running before the cluster was stopped</node></node></gi></node></gi> |     |

| # | Test Description/Procedure                               | Expected Results/Notes                                                 | P/F |
|---|----------------------------------------------------------|------------------------------------------------------------------------|-----|
| 5 | Health Checks & ORAchk.                                  |                                                                        |     |
| Α | Check: Cluster Health Check.                             | Review the contents of the output file cluster_hc.txt.                 |     |
|   |                                                          |                                                                        |     |
|   | As grid user, run:                                       |                                                                        | 1   |
|   | cluvfy comp healthcheck -collect cluster                 |                                                                        | 1   |
|   | -bestpractice > cluster_hc.txt                           |                                                                        |     |
| В | Check: RAC Database Health Check.                        | Review the contents of the output file database_hc.txt.                | 1   |
|   |                                                          |                                                                        |     |
|   | As grid user, run:                                       |                                                                        |     |
|   | cluvfy comp healthcheck -collect database                |                                                                        |     |
|   | -bestpractice > database_hc.txt                          |                                                                        |     |
| С | Check: Run ORAchk.                                       | The ORAchk software can be downloaded via MOS Doc ID: 1268927.2.       |     |
|   |                                                          |                                                                        |     |
|   | Download ORAchk, then as oracle user, unzip it then run: | Examine the output report and take any necessary corrective action(s). | 1   |
|   |                                                          |                                                                        | 1   |
|   | orachk -a -o verbose                                     |                                                                        |     |